## 設定Office巨集安全性

由於每個 Office 軟體(Word, Excel, PowerPoint)的設定位置都相同,所以畫

面就以 Word 做範例。

步驟1打開 Word 點選上方工具列的『工具』→『巨集』→『安全性』

| 團 :                               | 型教育部員仁使用電腦資訊安全自我被查表950420v2.doc acrosoft Word |       |       |       |         |       |          |        |                |       |                            |                     |         |  |
|-----------------------------------|-----------------------------------------------|-------|-------|-------|---------|-------|----------|--------|----------------|-------|----------------------------|---------------------|---------|--|
| : 稽                               | î案(E)                                         | 編輯(E) | 檢視(♡) | 插入①   | 格式(0)   | Τļ    | 具(T) 表格( | (A) 視  | 窗(型) 説         | 明田    | D                          |                     |         |  |
| : 🗅                               | 6                                             | 및 🖪 🔒 | 1 🖪 🖪 | 繁 - ∜ | ۴ 🛍 🛛 🕷 | íQ,   | 参考資料(限   | ) Altı | 按一下            |       | 🗉 🗟   🎫 🎎 🛷   🕯            | <sup>,</sup> 100%   | • 🕢     |  |
| : 顯示完稿變夏 - 顯示 🕲 -   🤣 🤣 - 📎 -   [ |                                               |       |       |       |         | 信件與郵件 | œ)       | •      |                | ▼ 標楷體 | <b>-</b> 10                | • B                 |         |  |
|                                   |                                               |       |       |       | 巨集(M) ▶ |       |          |        | 巨集( <u>M</u> ) |       | Alt+F8                     |                     |         |  |
| 얻                                 | ~<br>안                                        |       |       |       |         |       | 範本與增益集①  |        |                | •     | ▶ 錄製新巨集( <u>R</u> )        |                     |         |  |
| ₽                                 | -<br>2                                        |       |       |       |         |       | 選項(0)    |        |                |       | 安全性(3)                     |                     |         |  |
| -<br>*                            |                                               |       |       |       | *       |       |          | 2      |                | A     | lt+F11                     |                     |         |  |
| 5                                 |                                               |       |       |       |         |       |          | 4≁     | 检查求            | 00    | Microsoft Script Editor(E) | Alt+Shi             | ift+F11 |  |
| -                                 |                                               |       |       |       |         |       |          | 1      |                |       | 110.000                    | ALC: NO. THE LOC OF |         |  |

步驟2將安全性等級設定到『中』以上的等級,建議安全性等級設定到

『高』等級。

| 安全性 ? 🔀                                                                                    |
|--------------------------------------------------------------------------------------------|
| 安全性層級(③) 受信任的發行者(1)                                                                        |
| ○ 更高 - 巨集只有安裝在信任的位置才允許執行。所有已簽章或<br>未簽章户 互集都會停用(Y)。                                         |
| <ul> <li>高 - 只有來自被信任來源的簽章巨集允許被執行,未經簽章的巨<br/>集都會被自動停用(出)。</li> </ul>                        |
| ○ 中 - 您可以選擇是否要執行具有潛在危險性的巨集(M)。                                                             |
| <ul> <li>低(不建議使用)。對於具有潛在危險性巨集,您將不會受到保護。只有當您已安裝掃毒軟體,或所有要開啓的文件都是安全的情況下,才能使用這個設定①。</li> </ul> |
|                                                                                            |
|                                                                                            |
|                                                                                            |
| 安裝了病毒掃描程式。                                                                                 |
| <b>確定</b> 取消                                                                               |